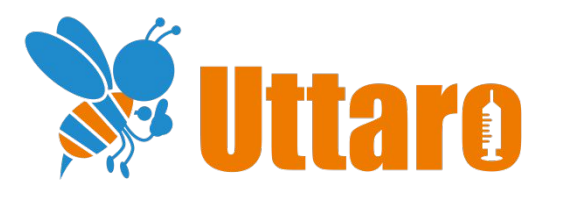

### 予防接種受付予約システム Uttaro

# ロット番号・接種位置 入力操作マニュアル

Ver.3.02

ビープラスシステムズ株式会社

# 1. ロット番号、接種位置の一括登録①

#### 1 『複数ロット番号ー括編集』ボタンをクリックして、編集画面を表示してください

| l | ■/4/20/20/2011日でヨロ接種できながった。本既されながったなどの場合、この外感に変更してくたさい。 |
|---|---------------------------------------------------------|
|   | 複数ロット番号一括編集 ロット番号編集                                     |
|   | 【その他】 10:00~11:00 定員 5名 予約人数 2名                         |

#### 2編集画面でロット番号、接種位置を入力してください

#### 1. 個別に入力する場合

| まとめ入力の対             | 讨象          |          |                    |                        |                      | に対して  | まとめて入力  |                |        |        |
|---------------------|-------------|----------|--------------------|------------------------|----------------------|-------|---------|----------------|--------|--------|
| ワクチン種               |             | -全て      | - •                |                        |                      |       |         | 最後に登録した ロット番号を | まとめ入力  |        |
|                     |             | ●全 彳     | Ŧ                  |                        |                      |       | ロット番号   | 今、入力したロット番号を   | まとめ入力  |        |
| ίŢ                  |             | ○選択      | 行                  |                        |                      |       | 接種位置    | 石腕~をまとめ入力      |        |        |
|                     |             |          |                    | 20                     | <b>021</b> 年         | 506月  | 109日    |                |        |        |
| 予約枠名                | 予約時間        | 実施<br>状況 | 氏名                 | 予約日<br>当日年齢            | 診察券<br>番号            |       | 接       | ロット番号          | 接種位置   |        |
| 【その他】               | 10:00~11:00 | New      | アオヤマ ミカ<br>(女性)[同] | 2歳5ヶ月8日<br>2019-01-01  | 123456               | 口夕(1) |         | ロット番号          | -選択- 🗸 |        |
| 【その他】               | 10:00~11:00 | New      | アオヤマ ミカ<br>(女性)[同] | 2歳5ヶ月8日<br>2019-01-01  | 123456               | ポリオ(  | 1)      |                | ロット番号  | -選択- 🗸 |
| 【その <mark>他】</mark> | 10:00~11:00 | New      | アオキ サトル<br>(男性)    | 2歳5ヶ月8日<br>2019-01-01  | (初診)                 | インフノ  | レエンザ(1) |                | ロット番号  | -選択-丶  |
| 【インフル3】             | 11:00~12:00 | New      | シライ マナミ<br>(女性)    | 1歳11ヶ月2日<br>2019-07-07 | <mark>5981</mark> 11 | インフノ  | レエンザ(1) |                | ロット番号  | -選択- 丶 |
|                     | 13:00~14:00 | New      | アマギ タマコ<br>(女性)[同] | 3歳5ヶ月8日<br>2018-01-01  | (初診)                 | 三種混合  | ≙(1)    |                | ロット番号  | -選択- 丶 |
|                     | 13:00~14:00 | New      | アマギ タマコ<br>(女性)[同] | 3歳5ヶ月8日<br>2018-01-01  | (初診)                 | ポリオ(  | 1)      |                | ロット番号  | -選択- 丶 |

①入力したいロット番号をクリックしてください。背景がオレンジになります。

② ロット番号を入力し、接種部位を選択してください。 入力後にTabキーを押すと、次のロット番号の背景色がオレンジになります。

| 三腕 | ~ |
|----|---|
| F  | 宛 |

③『②』を繰り返し最後まで入力を終わらせてください。

※1)入力したくないところがある場合は、そこを飛ばして入力を行えます。

Uttaroに対応したバーコードリーダーがあれば、ワクチンのパッケージにあるバーコードを 読み取るだけでロット番号が入力できます。 ご関心をお持ちの場合はサポートまでお問合せください。

# 2. 接種位置をまとめて入力する場合 Aの領域『まとめ入力の対象』で対象を絞り、 Bの領域『まとめて入力』の値を対象に入力する流れとなります。

| 予約管理 (予防接积    | 重)                                        |      |        |                                             |
|---------------|-------------------------------------------|------|--------|---------------------------------------------|
| ※ロット番号をまとめて入す | カする堤合け、ワクチン種を選択してください。                    |      |        | B                                           |
| まとめ入力の対象      | · · · · · · · · · · · · · · · · · · ·     | に対して | まとめて入力 | ,                                           |
| ワクチン種         | <u>-</u> €τ- <b>ν</b> 1                   |      | 口ット番号  | 最後に登録した ロット番号を まとめ入力                        |
| ŕτ            | <ul> <li>●全行</li> <li>○選択行 (2)</li> </ul> |      | 接種位置 3 | 今、入力したロット番号を<br>まとめ入力<br>右腕・を<br>まとめ入力<br>4 |

①領域A『まとめ入力の対象』の『ワクチン種』で入力したいワクチン種を選択してください。
 例えば、インフルエンザの入力がしたい場合は、インフルエンザを選択してください。
 ※接種位置の場合『全て』のままでもまとめ入力が可能です。

#### ②入力行を細かく選びたい場合は、領域『まとめ入力の対象』の『行』で『選択行』を選択し さらに表で、まとめ入力をしたい行を選択してください。

| 予約枠名    | 予約時間        | 実施<br>状況 | 氏名                            | 予約日<br>当日年齢                         | 診察券<br>番号 | 接種ワクチン名    | 全解除<br>全選択 | ロット番号 | 接種位置               |
|---------|-------------|----------|-------------------------------|-------------------------------------|-----------|------------|------------|-------|--------------------|
| 【その他】   | 10:00~11:00 | New      | アオヤマ ミカ<br>(女性)[同]            | 2歳5ヶ月8日<br>2019-01-01               | 123456    | 口夕(1)      |            | ロット番号 | -選択- 🗸             |
| 【その他】   | 10:00~11:00 | New      | アオヤマ ミカ<br>(女性)[同]            | 2歳5ヶ月8日<br>2019-01-01               | 123456    | ポリオ(1)     |            | ロット番号 | - <sub>選択-</sub> > |
| 【その他】   | 10:00~11:00 | New      | アオキ <mark>サト</mark> ル<br>(男性) | 2歳5ヶ <mark>月8日</mark><br>2019-01-01 | (初診)      | インフルエンザ(1) |            | ロット番号 | -選択- 🗸             |
| 【インフル3】 | 11:00~12:00 | New      | シライ マナミ<br>(女性)               | 1歳11ヶ月2日<br>2019-07-07              | 598111    | インフルエンザ(1) | 2          | ロット番号 | -選択- 🗸             |
|         | 13:00~14:00 | New      | アマギ タマコ<br>(女性)[同]            | 3歳5ヶ月8日<br>2018-01-01               | (初診)      | 三種混合(1)    |            | ロット番号 | -選択- 🗸             |
|         | 13:00~14:00 | New      | アマギ タマコ<br>(女性)[同]            | 3歳5ヶ月8日<br>2018-01-01               | (初診)      | ポリオ(1)     |            | ロット番号 | -選択- 🗸             |

③領域B『まとめて入力』の『接種位置』を選択してください。

④『接種位置』右の『まとめて入力』ボタンをクリックしてください。 『まとめ入力の対象』で絞りこんだ行にのみ、③で入力した値が入ります。

#### 3. ロット番号をまとめて入力する場合

Aの領域『まとめ入力の対象』で対象を絞り、 Bの領域『まとめて入力』の値を対象に入力する流れとなります。 ※『2. 接種位置をまとめて入力する場合』と同様の操作方法です。 ただしロット番号の場合ワクチン種を選択しないとまとめ入力はできません。

| ※ロット番号を         | まとめて入力す                    | る場合             | 含は、ワクチン種        | 重を選択してく                | ださい。                    | А       |               |                  | В                |
|-----------------|----------------------------|-----------------|-----------------|------------------------|-------------------------|---------|---------------|------------------|------------------|
| まとめ入力の対         | 村象                         |                 |                 |                        |                         | に対して    | まとめて入力        |                  | r                |
| ワクチン種           |                            | インフ             | フルエンザ~          | )                      |                         |         | ロット番号         | 最後に登録した 7HJ34B を | まとめ入力 3          |
| 4 <del>7.</del> |                            | ●全 <sup>行</sup> | Ŧ               |                        |                         |         |               | 今、入力した口(4)番号をま   | <u> 2ல்</u> ர் 5 |
| 11              | (                          | ○選択             | 行(2)            |                        |                         |         | 接種位置          | 右腕▼をまとめ入力        |                  |
|                 |                            |                 |                 | i                      | 2021                    | 年06月    | ]09日          |                  |                  |
| 予約枠名            | 予約時間                       | 実施<br>状況        | 氏名              | 予約日<br>当日年齢            | 診察券<br>番号               |         | 接種            | 重ワクチン名           | ロット番号 接種位置       |
| 【その他】           | 10:00~11:00                | New             | アオキ サトル<br>(男性) | 2歳5ヶ月8日<br>2019-01-01  | (初診)                    | インフル    | エンザ(1)        |                  | ロット番号 - 選択- 🗸    |
| 【インフル3】         | 11:00~ <mark>12:</mark> 00 | New             | シライ マナミ<br>(女性) | 1歳11ヶ月2日<br>2019-07-07 | 598111                  | インフル    | エンザ(1)        |                  | □ット番号 -選択- ✔     |
|                 |                            |                 |                 |                        | 登録                      | <b></b> | ンセル           |                  |                  |
|                 |                            |                 |                 | Co                     | pyri <mark>g</mark> hts | Beeplus | systems, INC. |                  | サービス利用規約         |

- ①領域A『まとめ入力の対象』の『ワクチン種』で入力したいワクチン種を選択してください。
   例えば、インフルエンザの入力がしたい場合は、インフルエンザを選択してください。
   ※ロット番号の場合『全て』のままでは、まとめ入力ができません。
- ②入力行を細かく選びたい場合は、領域『まとめ入力の対象』の『行』で『選択行』を選択し さらに表で、まとめ入力をしたい行を選択してください。
- ③『最後に登録したロット番号』でよければ、右の『まとめて入力』ボタンをクリックしてください。 『まとめ入力の対象』で絞りこんだ行にのみ、値が入ります。
- ④『最後に登録したロット番号』と違う値をまとめ入力したい場合 領域B『まとめて入力』の『今、入力したロット番号』に入力をしてください。
   ※ キーボードもしくはバーコードリーダどちらでも入力可能です。
- ⑤『今、入力したロット番号』右の『まとめて入力』ボタンをクリックしてください。 『まとめ入力の対象』で絞りこんだ行にのみ、④で入力した値が入ります。
- 3 『登録』ボタンをクリックしてください。 登録処理が行われ前画面に戻ります。

# 2. ロット番号、接種位置の一括登録②

#### 1『ロット番号編集』ボタンをクリックして、編集モードにしてください。

| 複数ロット番号一括編集         | ロット番号編集      |
|---------------------|--------------|
| 【その他】 10:00~11:00 定 | 員 5名 予約人数 2名 |

#### 2ロット番号、接種位置を入力してください

|          |          |                                               |                                     | 複数ロット     | 番号一括編集 ロット番号編集 終了 5                              |           |  |
|----------|----------|-----------------------------------------------|-------------------------------------|-----------|--------------------------------------------------|-----------|--|
|          |          |                                               |                                     | 【その他】     | 10:00~11:00 定員 5名 予約人数 2名                        |           |  |
| 実施<br>状況 | 予約<br>番号 | 氏名                                            | 予約日<br>当日年齢                         | 診察券<br>番号 | 接種ワクチン                                           | TEL       |  |
| New      | 598172   | アオヤマ ミカ<br>(女性) [同]<br>※ <mark>医療機</mark> 閣変更 | 2歳5ヶ月8日<br>2019-01-01               | 123456    | ロタ(ロタリックス)(1)<br>ポリオ(不活化)(1) [0.5ml] ロット番号 -選択-▼ | 123456789 |  |
| New      | 598173   | アオキ サトル<br>(男性)<br>※医療機関変更                    | 2歳5ケ月8日<br>2019-01-01<br>あいうえおかきくけこ | (初診)      | インフルエンザ (1) [0.25ml] 7HJ34B -選択-♥<br>備考:あいうえお    | 123456789 |  |

①入力したいロット番号をクリックしてください。背景がオレンジになります。

② ロット番号を入力し、接種部位を選択してください。 入力後にTabキーを押すと、次のロット番号の背景色がオレンジになります。

9MS13R 左腕 ~

③『②』を繰り返し最後まで入力を終わらせてください。

※1)入力したくないところがある場合は、そこを飛ばして入力を行えます。

#### 3 登録して、編集モードを終了してください。

⑤ 『ロット番号編集 終了』ボタンをクリックしてください。

⑥メッセージボックスが表示されるのでDK』をクリックしてください 編集内容を破棄して、編集モードを終了する場合は『キャンセル』をクリックしください。

| てください。 |
|--------|
|        |
| キャンセル  |
|        |

Uttaroに対応したバーコードリーダーがあれば、ワクチンのパッケージにあるバーコードを 読み取るだけでロット番号が入力できます。 ご関心をお持ちの場合はサポートまでお問合せください。

### 6. 一括登録 具体例

#### 1インフルエンザに前回登録したロット番号と同じロット番号を登録したい場合

#### ①ワクチン種に『インフルエンザ』を選択 (下の表がインフルエンザの行のみの表示になります)

| まとめ入力の対 | 讨象          |          |                    |                         | (           | に対して                   | まとめて入力      |                        |        |                      |  |
|---------|-------------|----------|--------------------|-------------------------|-------------|------------------------|-------------|------------------------|--------|----------------------|--|
| ワクチン種   |             | ·全て· ×   |                    |                         |             |                        |             | 最後に登録した 7HJ34B を まとめ入力 |        |                      |  |
|         |             |          |                    |                         |             |                        | 2011        | 今、入力したロット番号をまとめ入力      |        |                      |  |
| T       |             | ○選択行 (   |                    | ①選択                     |             |                        | 接種位置        | 「右腕▼」を「まとめ入力」          |        |                      |  |
|         |             |          |                    | 20                      | <b>21</b> 年 | =06月                   | <b>09</b> ⊟ |                        |        |                      |  |
| 予約枠名    | 予約時間        | 実施<br>状況 | 氏名                 | 予約日<br>当日年齡             | 診察券<br>番号   | k                      | 括           | 種ワクチン名                 | ロット番号  | 接種位置                 |  |
| 【その他】   | 10:00~11:00 | New      | アオヤマ ミカ<br>(女性)[同] | 2歳5ヶ月8日<br>2019-01-01   | 123456      | 5 ロ <mark>タ(1</mark> ) |             |                        | aaa    | 左腕、                  |  |
| 【その他】   | 10:00~11:00 | New      | アオヤマ ミカ<br>(女性)[同] | 2歳5ヶ月8日<br>2019-01-01   | 123456      | 5 ポリオ                  | (1)         |                        | ロット番号  | - <mark>選</mark> 択-、 |  |
| 【その他】   | 10:00~11:00 | New      | アオキ サトル<br>(男性)    | 2歳5ヶ月8日<br>2019-01-01   | (初診)        | インフ                    | ルエンザ(1)     |                        | ロット番号  | - <mark>選</mark> 択-、 |  |
| 【インフル3】 | 11:00~12:00 | New      | シライ マナミ<br>(女性)    | 18歳11ケ月2日<br>2002-07-07 | 598111      | 1 インフ                  | ルエンザ(1)     |                        | ロット番号  | -選択-丶                |  |
|         | 13:00~14:00 | New      | アマギ タマコ<br>(女性)(同) | 3歳5ヶ月8日<br>2018-01-01   | (初診)        | 三種混                    | 合(1)        |                        | ロット番号  | -選択-丶                |  |
|         | 13:00~14:00 | New      | アマギ タマコ<br>(女性)(同) | 3歳5ヶ月8日<br>2018-01-01   | (初診)        | ポリオ                    | (1)         |                        | 8MF56E | -選択-丶                |  |

#### ②『まとめ入力』ボタンクリック (下の表に、前回登録したロット番号がコピーされます)

|                                                                   |                                                   |                                                                            |                                                                                                    |                                                                 |                                      |                              | a corcin                                              |                                                                                                    |                          | (2)7                               |
|-------------------------------------------------------------------|---------------------------------------------------|----------------------------------------------------------------------------|----------------------------------------------------------------------------------------------------|-----------------------------------------------------------------|--------------------------------------|------------------------------|-------------------------------------------------------|----------------------------------------------------------------------------------------------------|--------------------------|------------------------------------|
| ワクチン種                                                             |                                                   | インス                                                                        | フルエンザ 🗸                                                                                                    |                                                                 |                                      |                              |                                                       | 最後に登録した 7HJ34B 7                                                                                                    | をまとめ入力                   |                                    |
| -                                                                 |                                                   | ●全 1                                                                       | 行                                                                                                    |                                                                 |                                      |                              | 0,000                                                 | 今、入力したロット番号を                                                                                                    | まとめ入力                    |                                    |
| τ)                                                                |                                                   | ○選択                                                                        | 行                                                                                                    |                                                                 |                                      |                              | 接種位置                                                  | 石腕▼をまとめ入力                                                                                                    |                          |                                    |
|                                                                   |                                                   |                                                                            |                                                                                                    | 2                                                               | 2021                                 | 年06月                         | ]09日                                                  |                                                                                                    |                          |                                    |
| 予約枠名                                                              | 予約時間                                              | 実施<br>状況                                                                   | 氏名                                                                                                    | 予約日<br>当日年齢                                                     | 診察券<br>番号                            |                              | 擅                                                     | 種ワクチン名                                                                                                    | ロット番号                    | 号 接種位置                             |
| 【その他】                                                             | 10:00~1 <mark>1</mark> :00                        | New                                                                        | アオキ サトル<br>(男性)                                                                                                    | 2歳5ヶ月8日<br>2019-01-01                                           | (初診)                                 | インフルコ                        | エンザ(1)                                                |                                                                                                    | ロット番号                    | 弓 -選択- ❤                           |
| 【インフル3】                                                           | 11:00~12:00                                       | New                                                                        | シライ マナミ<br>(女性)                                                                                                    | 1歳11ケ月2日<br>2019-07-07                                          | 598111                               | インフルコ                        | エンザ(1)                                                |                                                                                                    | ロッ・番号                    | 号 -選択- ❤                           |
|                                                                   |                                                   |                                                                            |                                                                                                    |                                                                 | 登録                                   | +7                           | ンセル                                                   |                                                                                                    |                          |                                    |
|                                                                   |                                                   |                                                                            |                                                                                                    |                                                                 | S                                    |                              | 10.08                                                 |                                                                                                    |                          |                                    |
| 禄』ボタン                                                             | ノクリック                                             | 7                                                                          |                                                                                                    |                                                                 |                                      |                              |                                                       |                                                                                                    |                          |                                    |
| 最』ボタン<br>まとめ入力のダ                                                  | ックリック<br><sup>対象</sup>                            | 7                                                                          |                                                                                                    |                                                                 |                                      | に対して                         | まとめて入力                                                |                                                                                                    |                          |                                    |
| <b>訳』ボタン</b><br>まとめ入力の <sup>3</sup><br>ワクチン種                      | ノクリック<br><sub>対象</sub>                            | 7<br>(イン:                                                                  | フルエンザ~                                                                                                    |                                                                 |                                      | に対して                         | <b>まとめて入力</b><br>ロット番号                                | 最後に登録した <sub>7HJ34B</sub> 7                                                                                               | をまとめわ                    |                                    |
| <b>記』ボタン</b><br>まとめ入力の終<br>ワクチン種                                  | レクリック<br><sup>対象</sup>                            | <b>7</b><br>イン:<br>●全 彳                                                    | フルエンザ <b>・</b> )<br>行                                                                                                    |                                                                 |                                      | に対して                         | <b>まとめて入力</b><br>ロット番号                                | 最後に登録した <sub>7HJ34B</sub><br>今、入力した <u>ロット番号</u> を                                                                        | を<br>まとめ<br>まとめ入         |                                    |
| <b>入』ボタン</b><br>まとめ入力のネ<br>ワクチン種<br>行                             | ックリック<br><sub>対象</sub>                            | 7<br>イン:<br>○全 彳<br>○選択                                                    | フルエンザ <b>・</b><br>行<br>狩                                                                                                    |                                                                 |                                      | に対して                         | <b>まとめて入力</b><br>ロット番号<br>接種位置                        | 最後に登録した 7HJ348<br>今、入力した □ット番号を<br>右腕 √を まとめ入力                                                                            | を<br>まとめ<br>まとめ入         |                                    |
| <b>ましボタン</b><br>まとめ入力のダ<br>フクチン種<br>行                             | ノクリック<br><sup>対象</sup>                            | 7<br>イン:<br>●全 彳<br>〇選択                                                    | フルエンザ <b>・</b><br>行<br>桁                                                                                                    |                                                                 | 20214                                | に対して<br>年 <b>06</b> 月        | まとめて入力<br>ロット番号<br>接種位置<br><b>309日</b>                | 最後に登録した <sub>7HJ34B</sub><br>今、入力した <u>ロット番</u> 号を<br>石腕 √を <u>まとの入力</u>                                                  | を<br>まとめ<br>まとめ入         |                                    |
| <b>ましボタン</b><br>まとめ入力のタ<br>フクチン種<br>庁<br>予約枠名                     | <b>ノクリック</b><br>対象<br>予約時間                        | <ul> <li>イン:</li> <li>●全 行</li> <li>○選択</li> <li>実施</li> <li>状況</li> </ul> | フルエンザ <b>マ</b><br>行<br>行                                                                                                    | 子約日<br>当日年齢                                                     | 2021 <sup>分</sup><br>診察券<br>番号       | に対して<br>年06月                 | まとめて入力<br>ロット番号<br>接種位置<br><b>309日</b>                | 最後に登録した 7HJ348<br>今、入力した □ット番号 を<br>石碗 マ を まとめ入力                                                                          | を<br>まとめ入<br>」<br>□s 番号  | 弓 接種位置                             |
| まとめ入力の<br>まとめ入力のの<br>フクチン理<br>行<br>予約枠名<br>(その他)                  | <b>ノクリック</b><br>対象<br>予約時間<br>10:00~11:00         | 7<br>(イン:<br>●全 위<br>○選択<br>実施<br>状況                                       | フルエンザ <b>マ</b><br>行<br>行<br>円<br>アオキ サトル<br>(男性)                                                                                                    | 予約日<br>当日年齢<br>2歳5ヶ月8日<br>2019-01-01                            | 20213<br>診察券<br>番号<br>(初診)           | に対して<br>年 <b>06</b> 月        | まとめて入力<br>ロット番号<br>技種位置<br><b>109日</b><br>ガ<br>エンザ(1) | <ul> <li>最後に登録した 7HJ348</li> <li>今、入力した□ット番号を</li> <li>         査師・を まとめ入力     </li> <li>         鍵種ワクチン名     </li> </ul> | を<br>まとめ入<br>「<br>THJ34B | 号 接種位置                             |
| <b>ましボタン</b><br>まとめ入わの3<br>フクチン種<br>行<br>予約枠名<br>(その他)<br>(インフル3) | レクリック<br>対象<br>予約時間<br>10:00~11:00<br>11:00~12:00 | 7<br>(インご)<br>●全 위<br>()選択<br>実施況<br>()<br>優麗<br>()<br>優麗                  | フルエンザ♥<br>行<br>行<br>行<br>行<br>行<br>行<br>行<br>行<br>行<br>行<br>行<br>行<br>行<br>行<br>行<br>行<br>(行<br>)<br>(万)<br>(万)<br>(万)<br>(万)<br>(万)<br>(万)<br>(万)<br>(万)<br>(万)<br>( | 予約日<br>当日年齢<br>2歳5ヶ月8日<br>2019-01-01<br>18歳11ヶ月2日<br>2020-07-07 | 2021年<br>診察券<br>番号<br>(初診)<br>598111 | に対して<br>年06月<br>インフル<br>インフル | まとめて入力<br>ロット番号<br>接種位置<br><b>309日</b><br>ポ<br>エンザ(1) | <ul> <li>最後に登録した 7HJ348</li> <li>今、入力した□ット番号を</li> <li>右腕▼を まとめ入力</li> </ul>                                              | を<br>まとめ入<br>「<br>7HJ34B | 号 按標位置       - 選択- ▼       - 選択- ▼ |

### 2インフルエンザにロット番号を登録する場合

①ワクチン種に『インフルエンザ』を選択 (下の表がインフルエンザの行のみの表示になります)

| まとめ入力の家 | 対象          |              |                    |                         | (3        | こ対して  | まとめて人力           |               |        |                     |
|---------|-------------|--------------|--------------------|-------------------------|-----------|-------|------------------|---------------|--------|---------------------|
| フクチン種   |             | -全て          |                    |                         |           |       | 最後に登録した 7HJ34B を |               | まとめ入力  |                     |
| _       |             | ●全 行<br>O選択行 |                    |                         |           |       | 0911005          | 今、入力したロット番号をま | とめ入力   |                     |
| Ţ       |             |              |                    |                         |           |       | 接種位置             | 右腕▼をまとめ入力     |        |                     |
|         |             |              |                    | 20                      | 21年       | 06月   | 09日              |               |        |                     |
| 予約枠名    | 予約時間        | 実施<br>状況     | 氏名                 | 予約日<br>当日年齢             | 診察券<br>番号 |       | ł                | き種ワクチン名       | ロット番号  | 接種位                 |
| 【その他】   | 10:00~11:00 | New          | アオヤマ ミカ<br>(女性)[同] | 2歳5ヶ月8日<br>2019-01-01   | 123456    | ロタ(1) | コタ(1)            |               |        | 左腕                  |
| 【その他】   | 10:00~11:00 | New          | アオヤマ ミカ<br>(女性)[同] | 2歳5ヶ月8日<br>2019-01-01   | 123456    | ポリオ   | ポリオ(1)           |               |        | - <mark>選択-</mark>  |
| 【その他】   | 10:00~11:00 | New          | アオキ サトル<br>(男性)    | 2歳5ヶ月8日<br>2019-01-01   | (初診)      | インフ   | ルエンザ(1)          |               | ロット番号  | -選択-                |
| 【インフル3】 | 11:00~12:00 | New          | シライ マナミ<br>(女性)    | 18歳11ヶ月2日<br>2002-07-07 | 598111    | インフ   | ルエンザ(1)          |               | ロット番号  | -選択-                |
|         | 13:00~14:00 | New          | アマギ タマコ<br>(女性)同)  | 3歳5ヶ月8日<br>2018-01-01   | (初診)      | 三種混   | 合(1)             |               | ロット番号  | -選択-                |
|         | 13:00~14:00 | New          | アマギ タマコ<br>(女性)[同] | 3歳5ヶ月8日<br>2018-01-01   | (初診)      | ポリオ   | (1)              |               | 8MF56E | - <mark>選</mark> 択- |

### ② (手入力またはバーコードで)ロット番号を入力

| フクチン種   |             | インフルエンザ・                                        |                 |                       |           |               | ロット番号                             | 最後に登録した7HJ348 を まとめ入力<br>今、入力したロット番号を まとめ入力 |         |       |        |
|---------|-------------|-------------------------------------------------|-----------------|-----------------------|-----------|---------------|-----------------------------------|---------------------------------------------|---------|-------|--------|
| 行       |             | <ul><li>●全行</li><li>○選択行</li></ul>              |                 |                       |           |               |                                   |                                             |         |       |        |
|         |             |                                                 |                 |                       |           |               | 接種位置                              | 右腕・をまとめり                                    | ל       |       |        |
|         |             |                                                 |                 | 2                     | 2021      | 年 <b>0</b> 6月 | 月09日                              |                                             |         |       |        |
| 予約枠名    | 予約時間        | 実施<br>状況                                        | 氏名              | 予約日<br>当日年齢           | 診察券<br>番号 |               | 接                                 | 種ワクチン名                                      | ť       | コット番号 | 接種位置   |
| 【その他】   | 10:00~11:00 | New                                             | アオキ サトル<br>(男性) | 2歳5ヶ月8日<br>2019-01-01 | (初診)      | インフル          | ノエンザ(1)                           |                                             | [       | コット番号 | -選択- ✔ |
| 【インフル3】 | 11:00~12:00 | 00<br>シライマナミ 1歳11ヶ月2日<br>(女性) 2019-07-07 598111 |                 | 598111                | インフル      | エンザ(1)        |                                   | □ット番号 - 濯択- ✔                               |         |       |        |
|         |             |                                                 |                 |                       | 登録        | ŧ             | めて入力                              |                                             |         |       |        |
|         |             |                                                 |                 |                       |           |               |                                   | 最後に登録した                                     | Е ЧЈЗ4В | e     | まとめ入れ  |
|         |             |                                                 |                 |                       | 19        | 小留亏           | 今、入力した <mark>9MS13B をまとめ入力</mark> |                                             |         |       |        |
|         |             |                                                 |                 |                       | +++ -     |               |                                   | L#1-                                        |         |       |        |

#### ③『まとめ入力』ボタンクリック (下の表に、入力したロット番号がコピーされます)

実施 状況

氏名

予約時間

【インフル3】 11:00~12:00 鸁

予約枠名

【その他】

予約日

当日年齡

④クリック

診察券

(初診) インフルエンザ(1)

登録 キャンセル

番号

シライマナミ 18歳11ヶ月2日 (女性) 2002-07-07 598111 インフルエンザ(1)

|                                |                                |                             |                                     |                       |                  | ICXIU C                 | まどの(人刀                         |                                                            |               |      |  |
|--------------------------------|--------------------------------|-----------------------------|-------------------------------------|-----------------------|------------------|-------------------------|--------------------------------|------------------------------------------------------------|---------------|------|--|
| フクチン種                          |                                |                             |                                     | ロット番号                 | 最後に登録した ロット番号 を  | まとめ入力                   |                                |                                                            |               |      |  |
| Ŧ                              |                                | ●全 指                        | Ŧ                                   |                       |                  |                         |                                | 今、入力した <mark>9MS13B</mark> を                               | まとめ入力         | 3    |  |
| 1                              |                                | ○選択                         | 行                                   |                       |                  |                         | 接種位置                           | 石腕▼をまとめ入力                                                  |               |      |  |
|                                |                                |                             |                                     | 2                     | 021 <sup>2</sup> | <b>≡06</b> 月            | ]09日                           |                                                            |               |      |  |
| 予約枠名                           | 予約時間                           | 実施<br>状況                    | 氏名                                  | 予約日<br>当日年齢           | 診察券<br>番号        |                         | 括                              | 種ワクチン名                                                     | ロット番号         | 接種位置 |  |
| 【その他】                          | 10:00~11:00                    | New                         | アオキ サトル<br>(男性)                     | 2歳5ヶ月8日<br>2019-01-01 | (初診)             | インフル                    | ノフルエンザ(1) □ット番号 - 選択-          |                                                            |               |      |  |
| 【インフル3】                        | (ンフル3】 11:00~12:00             |                             |                                     |                       | 598111           | インフルエンザ(1) ロット番号 -選択- ▼ |                                |                                                            |               |      |  |
|                                |                                |                             |                                     |                       | 登録               | +72                     | ンセル                            |                                                            |               |      |  |
|                                | ・クリック                          | ,                           |                                     |                       |                  |                         |                                |                                                            |               |      |  |
| ショボタン                          | まとめて入力す                        | 「る場合                        | まは、ワクチン種                            | 1を選択してくだ              | さい。              | 12311.7                 | まとめてした                         |                                                            |               |      |  |
| しット番号を<br>ことめ入力の対<br>1/2千~1冊   | まとめて入力す<br><b> 象</b>           | する場合                        | は、ワクチン種                             | 睦選択してくだ               | さい。              | に対して                    | まとめて入力                         | 最後に登録した 7HJ34B を                                           | まとめ)」         |      |  |
| し ット番号を ことめ入力のが の クチン種         | まとめて入力す<br><b> 象</b>           | する場合<br>インフ                 | àは、ワクチン種<br>"ルエンザ <b>~</b>          | 睦選択してくだ               | さい。              | に対して                    | <b>まとめて入力</b><br>ロット番号         | 最後に登録した <sub>7HJ34B</sub> を<br>今、入力した <mark>9MS13Bを</mark> | まとめ) リ        |      |  |
| U<br>ロット番号を<br>とめ入力のが<br>ロクチン種 | まとめて入力す<br><b>1象</b><br>(<br>( | する場合<br>インフ<br>●全 行<br>〇選択行 | àは、ワクチン種<br>ルエンザ <b>~</b><br>テ<br>テ | #を選択してくだ              | さい。              | に対して                    | <b>まとめて入力</b><br>ロット番号<br>接種位置 | 最後に登録した <sub>7HJ348</sub> を<br>今、入力した9MS138を<br>石碗マを まとめ入力 | まとめ)<br>Eとめ入フ |      |  |

接種ワクチン名

ロッ 番号 接種位置

-選択- >

-選択- >

9MS13B

9MS13B

### 3選択行にだけ同じ値を入力したい場合

①『行:選択行』を選択 (表に選択列が表示される)

| まとめ入力の対       | 封象          |          |                    |                         | (5                    | こ対して        | まとめて入力           |                      |        |        |  |
|---------------|-------------|----------|--------------------|-------------------------|-----------------------|-------------|------------------|----------------------|--------|--------|--|
| ワクチン種 -全て-  イ |             |          |                    |                         |                       |             |                  | 最後に登録した ロット番号を まとめ入力 |        |        |  |
|               |             | ●全 彳     | Ŧ                  |                         |                       |             |                  | 今、入力したロット番号をまとめ入力    |        |        |  |
|               |             |          |                    |                         |                       |             | 接種位置             | 右腕▼をまとめ入力            |        |        |  |
|               |             |          |                    | 20                      | 21年                   | <b>06</b> 月 | 109日             |                      |        |        |  |
| 予約枠名          | 予約時間        | 実施<br>状況 | 氏名                 | 予約日<br>当日年齢             | 診察券<br>番号             |             | 接                | 種ワクチン名               | ロット番号  | 接種位置   |  |
| 【その他】         | 10:00~11:00 | New      | アオヤマ ミカ<br>(女性)[同] | 2歳5ケ月8日<br>2019-01-01   | 123456                | ロタ(1)       | (1) aaa          |                      |        |        |  |
| 【その他】         | 10:00~11:00 | New      | アオヤマ ミカ<br>(女性)[同] | 2歳5ヶ月8日<br>2019-01-01   | 123456                | ポリオ         | ポリオ(1)           |                      |        |        |  |
| 【その他】         | 10:00~11:00 | New      | アオキ サトル<br>(男性)    | 2歳5ヶ月8日<br>2019-01-01   | (初診)                  | インフ         | インフルエンザ(1) ロット番号 |                      |        |        |  |
| 【インフル3】       | 11:00~12:00 | New      | シライ マナミ<br>(女性)    | 18歳11ヶ月2日<br>2002-07-07 | 59 <mark>81</mark> 11 | インフ         | ルエンザ(1)          |                      | ロット番号  | -選択- 🗸 |  |
|               | 13:00~14:00 | New      | アマギ タマコ<br>(女性)[同] | 3歳5ケ月8日<br>2018-01-01   | (初診)                  | 三種混合(1)     |                  |                      | ロット番号  | -選択- 💙 |  |
|               | 13:00~14:00 | New      | アマギ タマコ<br>(女性)[同] | 3歳5ケ月8日<br>2018-01-01   | (初診)                  | ポリオ         | (1)              |                      | 8MF56E | -選択- 🗸 |  |
|               |             |          |                    |                         | 登録                    | +72         | セル               |                      |        |        |  |

#### ②入力したい行を選択

| まとめ入力の対象 |             |                       |                    |                         |                     |        | こ まとめて入力        |                      |            |       |                      |
|----------|-------------|-----------------------|--------------------|-------------------------|---------------------|--------|-----------------|----------------------|------------|-------|----------------------|
| ワクチン種    |             | -全て- V                |                    |                         |                     |        |                 | 最後に登録した ロット番号を まとめ入力 |            |       |                      |
|          | -           |                       | ○全 行               |                         |                     |        | ロッド留ち           | 今、入力したロット            | 番号をま       | 上め入力  |                      |
| Ē        |             | <ul><li>選択行</li></ul> |                    |                         |                     |        | 接種位置 右腕・を まとめ入力 |                      |            |       |                      |
|          |             |                       |                    | 20                      | ) <mark>21</mark> 年 | =06月   | 09日             |                      |            |       |                      |
| 予約枠名     | 予約時間        | 実施<br>状況              | 氏名                 | 予約日<br>当日年齢             | 診察券<br>番号           | \$     | 接種ワクチン名         |                      | 全解除<br>全選択 | ロット番号 | 接種位置                 |
| 【その他】    | 10:00~11:00 | New                   | アオヤマ ミカ<br>(女性)[同] | 2歳5ヶ月8日<br>2019-01-01   | 12345               | 6 口夕(1 | )               |                      |            | aaa   | 左腕 🖌                 |
| 【その他】    | 10:00~11:00 | New                   | アオヤマ ミカ<br>(女性)[同] | 2歳5ヶ月8日<br>2019-01-01   | 12345               | 6 ポリオ  | (1)             |                      |            | ロット番号 | -選択- 🗸               |
| 【その他】    | 10:00~11:00 | New                   | アオキ サトル<br>(男性)    | 2歳5ヶ月8日<br>2019-01-01   | (初診)                | インフ    | ルエンザ(1)         |                      |            | ロット番号 | -選択- >               |
| 【インフル3】  | 11:00~12:00 | New                   | シライ マナミ<br>(女性)    | 18歳11ヶ月2日<br>2002-07-07 | 59811               | 1 インフ  | 「ンフルエンザ(1)      |                      |            | ロット番号 | -選択- ~               |
|          | 13:00~14:00 | New                   | アマギ タマコ<br>(女性)[同] | 3歳5ヶ月8日<br>2018-01-01   | (初診)                | 三種混    | 三種混合(1)         |                      |            | ロット番号 | - <mark>選択- ~</mark> |
|          | 13:00~14:00 |                       | (初診)               | ポリオ(1)                  |                     |        | SMF56E -選択- ▼   |                      |            |       |                      |
|          |             |                       |                    |                         | 登録                  | +72    | レセル             |                      |            | 2選    | 訳                    |

③『まとめ入力』ボタンをクリック (選択した行に、入力値がコピーされる)

※3つの『まとめ入力』ボタンどれでもクリックKです。 ただし上の2つの『まとめ入力』に関してはワクチン種を選択していないとクリックできません